## **Star4Live Sharing to Users**

## User Rights

- These are configured from the User section of the NVR Settings
- Reference the Star4Live
  User Configuration
  Guide for the steps to
  follow to acces the user
  rights configuration
  settings for the NVR

## Sharing user rights to users

The administrator will follow the below steps to share user rights to users:

- 1. Using Internet Explorer, navigate to Star4Live.com
- 2. Click Login and enter your account credentials
- 3. Click **Share** to fill in sharing device information
- 4. Complete the fields to share to registered users and select the appropriate user rights for each registered user
  - a. Share To: enter the username/email for the registered user
  - b. Valit Till: update field with date registered user access should expire
  - c. User Rights: select the appropriate user rights for the registered user (see notes to the left for more information about User Rights)
  - d. Description: if desired, enter a description

| Device Name: | IPC *               |  |
|--------------|---------------------|--|
| Share To:    | user                |  |
| Valid Till:  | 2020-01-29 00:00:00 |  |
| User Rights: | admin •             |  |
| Description: |                     |  |
|              |                     |  |
|              | Confirm Back Reset  |  |

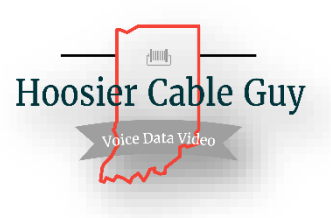